# NOVÝ TYP OBJEDNÁVKOVÉHO SYSTÉMU

## <u>PŘIHLÁŠENÍ</u>

## 2x poklikáte na ikonu Objednávky nebo Objednávky PORS

Přihlašovací údaje nemusíte vypisovat, neboť se systém sám automaticky přihlásí, trvá to delší dobu – načítá se databáze.

### Naskočí seznam objednávek.

| 123 × 1     | Pokladní systém                  | n prod : 190 Z      | ázemí (obj) Ob                          | sluha : ob      | j                                          |       |           |                     |          |               |   |        |
|-------------|----------------------------------|---------------------|-----------------------------------------|-----------------|--------------------------------------------|-------|-----------|---------------------|----------|---------------|---|--------|
| Systér      | m číselníky obje                 | dnávky Sestavy      | · Servis Ústředí                        | Okno Náj        | pověda                                     |       |           |                     |          |               |   |        |
| <b>1</b> 04 | 🕈 🗙 🖂 📓                          | 💉 🕸 😫               | 2 S. 12 S                               | e %   7         |                                            |       |           |                     |          |               |   |        |
| P           | rohližeč objedr                  | nävek               |                                         |                 |                                            |       |           |                     |          |               |   |        |
| Se          | znam dokladů                     | Položky dok         | ladů 🛛 Detall zá                        | áhlaví dok      | ladu                                       |       |           |                     |          |               |   |        |
|             |                                  |                     |                                         |                 |                                            |       |           |                     |          |               |   | 15     |
|             | Č.objednávky                     | Dat.vyst.           | Dat.dod.                                | Org             | Odj Název dodavatele                       | Sklad | Stav obj. | Č.obj. u dodavatele | Poć.pol. | Cena Prod     |   |        |
|             | 019090026                        | 16.04.2013          | 18.04.2013                              | 1000            | 711 ∨O Žďúr                                | 0     | Vγtvořeno |                     | 1        | 193,80 190    |   |        |
|             | 040000022                        | 14 114 2011:1       | 16114-2012                              | 1000            | 711 VO 915 chlazené<br>711 VO 915 chlazené | 915   | Chyha LTP |                     | 21       | 7 H49 (H1 19H |   |        |
|             | 010000020                        | 00.04.2010[         | 00.04.2010                              | 1000            |                                            | 1 010 | Odesiano  |                     |          | 0 303,20 100  |   |        |
|             |                                  |                     |                                         |                 |                                            |       |           |                     |          |               |   |        |
|             |                                  |                     |                                         |                 |                                            |       |           |                     |          |               |   |        |
|             |                                  |                     |                                         |                 |                                            |       |           |                     |          |               |   |        |
|             |                                  |                     |                                         |                 |                                            |       |           |                     |          |               |   |        |
|             |                                  |                     |                                         |                 |                                            |       |           |                     |          |               |   |        |
|             |                                  |                     |                                         |                 |                                            |       |           |                     |          |               |   |        |
|             |                                  |                     |                                         |                 |                                            |       |           |                     |          |               |   |        |
|             |                                  |                     |                                         |                 |                                            |       |           |                     |          |               |   |        |
|             |                                  |                     |                                         |                 |                                            |       |           |                     |          |               |   |        |
|             |                                  |                     |                                         |                 |                                            |       |           |                     |          |               |   |        |
|             |                                  |                     |                                         |                 |                                            |       |           |                     |          |               |   |        |
|             |                                  |                     |                                         |                 |                                            |       |           |                     |          |               |   |        |
|             |                                  |                     |                                         |                 |                                            |       |           |                     |          |               |   |        |
|             |                                  |                     |                                         |                 |                                            |       |           |                     |          |               |   |        |
|             |                                  |                     |                                         |                 |                                            |       |           |                     |          |               |   |        |
|             |                                  |                     |                                         |                 |                                            |       |           |                     |          |               |   | 3      |
| J.          |                                  |                     |                                         |                 |                                            |       |           |                     |          |               |   |        |
| P           | 2 FE [====                       | F\$ 2 X             | (tel Oprava                             | EIP Kor         | itrola vykryti                             |       |           |                     |          |               | 2 | ·w/    |
|             |                                  | Storno              |                                         |                 | (Chall a malalam ánú a satura měl)         |       |           |                     |          |               |   |        |
| POR         | repanni na naz                   | zvu sloupku m       | iuzete setridit .                       | vzestupne       | ( Cur + pomepani sestupne )                |       |           |                     |          |               |   |        |
| Pokleps     | anin na nazvirslonji<br>Stavit G | istruczete selficii | r vzestopne (. Chi +<br>Jodol cyctóm pr | e pinklepani si | escopine y                                 |       |           |                     |          | <b>CS</b>     |   | 2 0.21 |

Zde lze zjistit, v jakém stavu se objednávky nachází:

- *Odesláno* objednávka byla v pořádku odeslána na VO (šedá barva)
- *Chyba FTP* objednávka je vytvořena a odeslána (červená barva), ale nedošla na VO, jakmile se FTP opraví, objednávka se automaticky odešle (popř. volat p. Mišingera, p. Dvořáka nebo p. Bradáčovou)
- *Vytvořeno* zde lze objednávku upravovat, je uložena, ale neodeslána (žlutá barva)

#### Dole na liště se nachází následující ikony:

F9tiskárna – slouží k náhledu objednávky

F7nový – vytváří novou objednávku

**F4oprava, kopie** – slouží k návratu do rozpracované objednávky nebo k vytvoření kopie (pokud se pravidelně opakuje nějaká objednávka určitého zboží)

F8 – smaže vybranou objednávku

#### Disketa s červenou šipkou – odešle objednávku na VO

## 1) <u>VYTVOŘENÍ NOVÉ OBJEDNÁVKY</u>

Kliknete na ikonu F7nový, naskočí seznam skladů VO 915 chlazené, VO 916 vážené a VO Žďár. Vyberete si, z kterého skladu chcete objednávat a tento řádek označíte (musí být modrý) a zelenou fajfčičkou potvrdíte. Objeví se tabulka s daty, kde je automaticky předvolen den závozu, opět potvrdíte zelenou fajfčičkou, načítá se další databáze.

Poté se objeví seznam zboží, který je vázaný na zásobu na prodejně a na Vašich skladových kartách. Pro ulehčení vyhledávání zboží, lze seřadit dle názvu (jako u skladových karet – 2x poklikáte na liště na "název zboží CIS") seznam se posune ke konci abecedy, proto je nutné se posunout modrou šipkou vpravo, nahoru. Některé položky jsou podbarvené zeleně – tzn. že zboží je nebo bude v následující akci a spadá pod kontrolu určitého %vykrytí.

Zboží lze setřídit i dle akce, data akce, názvu akce, ceny atd. K tomu slouží šedá políčka nad lištou s popiskama a následně F9 na klávesnici.

Na této liště jsou následující pro Vás důležité popisky (viz. níže ofocená tabulka) a to :

- Sklad
- Č. zboží tj. dodavatelský registr
- Zásoba MO zásoba Vaší prodejny, přenáší se ze skladových karet, zde je možno si všimnout popř. nějaké chyby (minusových stavů, špatného stavu atd.) Stav je aktuální – pokud Vám má v den objednávky přijít zboží, zde se to už projeví.
- Zásoba VO zásoba na VO ze které lze objednávat
- Objednáno stav, který jste objednali

| Kat   Sklad   Ean kód zbéží   Název zbeží CIS   C.zboží   Cena   Zásoba M0   Zásoba M0   Dásoba V0   Objednáno Akční   Pov   Nov.   Zkratka   Datakc.od   Datakc.od   Název akce   A     911   RPAII/45627165   AUV VC-PATRON FRUIT 21 pet n   376216   38,90   90.000   48,000   Ano   Ne   Ne   NA   NE   NA   NE   NA   NE   NA   NE   NA   NE   NA   NE   NA   NE   NA   NE   NA   NE   NA   NE   NA   NE   NA   NE   NA   NE   NA   NE   NA   NE   NA   NE   NA   NE   NA   NE   NA   NE   NA   NA   NA   NA   NA   NA   NA   NA   NA   NA   NA   NA   NA   NA   NA   NA   NA   NA   NA   NA   NA   NA   NA   NA   NA   NA   NA   NA   NA   NA   NA   NA   NA   NA   NA   NA   NA   NA                                                                                                    |
|----------------------------------------------------------------------------------------------------|
| Kat   Sklad   Ean kód zboží   Název zboží   C.zboží   Cena   Zásoba MO   Zásoba MO   Objednáno   Akční Pov   Nov.   Zkratka   Datakc.de   Název akce     911   PS94145657166   A17 V/D-PATRON FRUIT 21 pet n   316216   39.90   0.900   48.000   Ann.   Ne   Ne   Na   Na                                                                                                    |
| Kat Skind, Ean kod zboži, Nozev zboži CS   Czboži   Cena Zasoba M0 Zasoba V0   Objednanja Akcii, Pov Nov, Zkratki Datakc, od Datakc, od Datakc, od Nozev akce     911   Byšla Spožina   Alf V C-PATRON FRUIT 21 pet n   315216   39,31   9,000   Ann   Ne   Ne N   Alf 7   91042113   20112 3012   Alf 7   91042113   2012   Alf 7   91042113   2012   Alf 7   91042113   2012   Alf 7   91042113   2012   Alf 7   91042113   2012   Alf 7   91042113   2012   Alf 7   9104213   2012   Alf 7   9104213   2012   Alf 7   9104213   2012   Alf 7   9104213   2012   Alf 7   9104213   2012   Alf 7   9104213   2012   Alf 7   9104213   2004213   Alf 7   Alf 7   9104213   2013   Alf 7   9104213   2013   Alf 7   9104213   2013   Alf 7   9104213   2004213   Alf 7   9104213   2013   Alf 7   9104213   2013   Alf 7   9104213   2013   Alf 7   9104213   2013   Alf 7   9104213   2004213   2004213   2014213   4005213 </td                              |
| 911 PS941ESCATES   All V CPAIRUN FRUID / per n   -11/21   -31/21   -31/21   -31/21   -31/21   -31/21   -31/21   -31/21   -31/21   -31/21   -31/21   -31/21   -31/21   -31/21   -31/21   -31/21   -31/21   -31/21   -31/21   -31/21   -31/21   -31/21   -31/21   -31/21   -31/21   -31/21   -31/21   -31/21   -31/21   -31/21   -31/21   -31/21   -31/21   -31/21   -31/21   -31/21   -31/21   -31/21   -31/21   -31/21   -31/21   -31/21   -31/21   -31/21   -31/21   -31/21   -31/21   -31/21   -31/21   -31/21   -31/21   -31/21   -31/21   -31/21   -31/21   -31/21   -31/21   -31/21   -31/21   -31/21   -31/21   -31/21   -31/21   -31/21   -31/21   -31/21   -31/21   -31/21   -31/21   -31/21   -31/21   -31/21   -31/21   -31/21   -31/21   -31/21   -31/21   -31/21   -31/21   -31/21   -31/21   -31/21   -31/21   -31/21   -31/21   -31/21   -31/21   -31/21   -31                                                                                  |
| 911   4914   491   401   401   401   401   401   401   901   401   901   401   901   4014   901   4014   901   4014   901   4014   401   901   4014   401   801   4014   4014   4014   4014   4014   4014   4014   4014   4014   4014   4014   4014   4014   4014   4014   4014   4014   4014   4014   4014   4014   4014   4014   4014   4014   4014   4014   4014   4014   4014   4014   4014   4014   4014   4014   4014   4014   4014   4014   4014   4014   4014   4014   4014   4014   4014   4014   4014   4014   4014   4014   4014   4014   4014   4014   4014   4014   4014   4014   4014   4014   4014   4014   4014   4014   4014   4014   4014   4014   4014   4014   4014   4014   40144   4014   4014                                                                                                    |
| 912   p323933253035   AD7 VTP: INCVE253XLE TEST.118g 0   463445   21,90   0,000   235,000   Ano   Ne   Ne   AD7   712   KURECs/SXLETEST.118g 0   463445   21,90   0,000   373,000   Ano   Ne   AD7   712   KURECs/SXLETEST.118g 0   463445   21,90   0,000   373,000   Ano   Ne   AD7   714   KUECS/SXLETEST.118g 0   AD7   AVCE 2013,007   AVCE 2013,007     921   8595214612818   AD7 ZALCLONY SPACETY MIX 300.22   688814   379,00   0,000   300,000   Ano   Ne   AD8   23.04.2013   AD5 2013   AD8 DOPRODEJ 201     911   8594201020171   AD8 AOULA ZEL CAJ S CITRON 1,5   255108   26,90   0,000   312,000   Ano   Ne   AD8   23.04.2013   H0 52013   AD8 DOPRODEJ 201     911   325328011094   AD8 B JIELZ CRANERRY 156:0,5   351449   99,00   2,000   Ano   Ne   AD8   23.04.2013   H0 52013   AD8 ACE 201308   921   5413149619962   AD8 BOR JELZ KRSCH 168%0,5   351421   99,00   0,000   313,000   Ano   Ne   AD8   23.0                            |
| 912   593363/20032   AD   Y1P   KORRESSALT 1251   100   403464   21,90   0,000   42,000   Anu   Ne   Ne   AD   72   100,4013   100,4013   100,4013   100,4013   100,4013   100,4013   100,4013   100,4013   100,4013   100,4013   100,4013   100,4013   100,4013   100,4013   100,4013   100,4013   100,4013   100,4013   100,4013   100,4013   100,4013   100,4013   100,4013   100,4013   100,4013   100,4013   100,4013   100,4013   100,4013   100,4013   100,4013   100,4013   100,4013   100,4013   100,4013   100,4013   100,4013   100,4013   100,4013   100,4013   100,4013   100,4013   100,4013   100,4013   100,4013   100,4013   100,4013   100,4013   100,4013   100,4013   100,4013   100,4013   100,4013   100,4013   100,4013   100,4013   100,4013   100,4013   100,4013   100,4013   100,4013   100,4013   100,4013   100,4013   100,4013   100,4013   100,4013   100,4013   100,4013   100,4013   100,4013                                |
| 921   6920   6904   200   Ano   Ne   Ne   Ne   Ne   Ne   Ne   Add   201   6904   201   3004   201   3004   201   3004   201   3004   201   3004   201   3004   201   300   400   Ano   Ne   Ne   Ne   Add   204   2013   14.05   2013   Add   2013   Add   2013   Add   2013   Add   2013   Add   2013   Add   2013   Add   2013   Add   2013   Add   2013   Add   2013   Add   2013   Add   2013   Add   2013   Add   2013   Add   2013   Add   2013   Add   2013   Add   2013   Add   2013   Add   2013   2013   Add   2013   2013   Add   2013   202   2013   Add   2013   202   2013   Add   2013   202   2013   Add   2013   2013   Add   2013   2013   2013   Add   Add   Add   2                                                                                                    |
| 911   0594001020111   ADB Adolita ZEL CAUS CUTRON 1,5   20200   20,90   0,000   310,000   Ano   Ne   ADB   2014 2013   14.05.2013   ADB DOPRODEJ 201     911   3363265155576   ADB B.JELZ CRANBERRY 15% 0,5   351420   99,00   26,000   Ano   Ne   ADB   23.04.2013   14.05.2013   ADB DOPRODEJ 201     911   3363260110945   ADB B.JELZ CRANBERRY 15% 0,5   361489   99,00   2,000   126,000   Ano   Ne   ADB   23.04.2013   14.05.2013   ADB DOPRODEJ 201     911   3263260110945   ADB B.OLIX ZV1 ROSE 2/KG   880.049   119,00   0,000   313,000   Ano   Ne   Ne   ADB   23.04.2013   14.05.2013   ADB DOPRODEJ 201     911   3263260155569   ADB BOR, JELZ KARSCH 16,8%0,5   351421   99,00   0,000   118,000   Ano   Ne   ADB   23.04.2013   14.05.2013   ADB AKCE 2013/DB     911   326326155569   ADB BOR, JELZ KARSCH 16,8%0,5   351421   99,00   0,000   118,000   Ano   Ne   ADB   23.04.2013   14.05.2013   ADB AKCE 2013/DB                       |
| 911   305   0.000   312,000   Ann   Ne   Ne   Als   2014,011   14,05,2013   Als 14,013   Als 14,01   39,01   6,000   324,001   Ann   Ne   Ne   Als   21,011   14,05,2013   Als 14,05,2013   Als 2,014,2013   14,05,2013   Als AkCE 2013,008     921   5413149619362   ADB BORUX ZV1 ROSE 2KG   880,049   119,00   0,000   313,000   Ano   Ne   Ne   Als   23,04,2013   14,05,2013   ADB AkCE 2013,008     921   5413149619362   ADB BOR JELZ COL 16,8%0,5 ±   351464   99,00   0,000   313,000   Ano   Ne   Ne   Ne   Na   82,304,2013   14,05,2013   ADB AkCE 2013,008     911   326326556566   ADB BOR JELZ FEAR 15% 0,5 ±   351461   99,00   0,000   118,000   Ano   Ne   Ne   Na   23,04,2013   14,05,2013   ADB AkCE 2013,008     911   326326556569   ADB BOR JELZ FEAR 15% 0,5 ±   361421   99,00   0,000   176,000   Ano   Ne   Ne   Na   23,04,2013   14,05,2013   ADB AkCE 2013,008   39,149,113,140,5                                              |
| 911   3263280110945   AUB B. JELZ CRANBERRY 15% 0.5*   351489   99.00   2000   126.000   Ano   Ne   Ne   AUB   216.2013   14.05.2013   AUB B. OPELZ CRANBERRY 15% 0.5*   351489   99.00   2000   126.000   Ano   Ne   Ne   AUB   23.04.2013   14.05.2013   AUB B. OPEROEJ 201     911   3263285155666   AUB BOR JELZ GOLD 16.6%0,5 m   351464   99.00   4.000   250.000   Ano   Ne   Ne   AUB   23.04.2013   14.05.2013   AUB AKCE 2013/08     911   3263285155666   AUB BOR JELZ GOLD 16.6%0,5 m   351421   99.00   0.000   118.000   Ano   Ne   Ne   AUB   23.04.2013   14.05.2013   ADB AKCE 2013/08     911   3263285155669   AUB BOR JELZ FEAR 15% 0,5 m   351487   99.00   0.000   115.000   Ano   Ne   Ne   AUB   23.04.2013   14.05.2013   ADB AKCE 2013/08     921   9000100025135   AUB BREF POWER AKT OCEAN 50C   B8231   39.90   0.000   176.000   Ano   Ne   Ne   AUB   23.04.2013   14.05.2013   ADB AKCE 2013/08                               |
| 911   303   303   303   303   303   303   303   303   303   303   303   303   303   303   303   303   303   303   303   303   303   303   303   303   303   303   303   303   303   303   303   303   303   303   303   303   303   303   303   303   303   303   303   303   303   303   303   303   303   303   303   303   303   303   303   303   303   303   303   303   303   303   303   303   303   303   303   303   303   303   303   303   303   303   303   303   303   303   303   303   303   303   303   303   303   303   303   303   303   303   303   303   303   303   303   303   303   303   303   303   303   303   303   303   303   3                                                                                                    |
| 911   325328155560   A08   BOR_JELZ   GOLD 16,6%0,5   351464   99,00   4,000   250,000   Ano   Ne   Ne   A08   2304,2013   14.05,2013   A08   ACC 2013/08     911   3253285155598   A08   BOR_JELZ   KIRSCH 18,6%0,5   351464   99,00   0,000   118,000   Anu   Ne   Ne   A08   23.04,2013   14.05,2013   A08   AACC 2013/08     911   3253285155598   A08   BOR_JELZ   KIRSCH 18,6%0,5   351464   99,00   0,000   175,000   Ano   Ne   Ne   A08   23.04,2013   14.05,2013   A08   AACC 2013/08     911   3263280110938   A08   BREF   POWER   AKTU CHI ORINI   889231   39,90   0,000   175,000   Ano   Ne   Ne   A08   23.04,2013   14.05,2013   A08   AKCE 2013/08     911   90010006282   A08   BRUMIK JABLUCKO 30G   88927   90   0,000   1304,000   Ano   Ne   Ne   A08   23.04,2013   14.05,2013   A08   AKCE 2013/08   313   750   0,000                                                                                                    |
| 911   3253285155589   A08   BOR_LELZ KIRSCH 16, \$%0,5 *   351421   99,00   0,000   118,000   Ano   Ne   Ne   A08   23.04.2013   14.05.2013   A08   ACCE 2013/08     911   3253285155689   A08   BOR_LELZ KIRSCH 16, \$%0,5 *   351421   99,00   0,000   125,000   Ano   Ne   Ne   A08   23.04.2013   14.05.2013   A08   AKCE 2013/08     921   9000100625135   A08   BREF POWER AKT.OCEAN 50C   883231   39,90   0,000   176,000   Ano   Ne   Ne   A08   23.04.2013   14.05.2013   A08   AKCE 2013/08     921   90001100625135   A08   BREF POWER AKT.OCEAN 50C   883231   39,90   0,000   176,000   Ano   Ne   Ne   A08   23.04.2013   14.05.2013   A08   AKCE 2013/08     913   7622210068804   A08   BRUMIK JABLICK 030G   88625   7,90   0,000   1304,000   Ano   Ne   A08   23.04.2013   14.05.2013   A08   AKCE 2013/08   913   752210068826   A08   CS   BU/UKIK JABLICK 030C                                                                         |
| 911 3263280110938   A08 BOR.JELZ PEAR 15% 0.5 n   351487   99,00   0,000   125,000   Ano   Ne   Ne   A08   23.04.2013   14.05.2013   A08 AKCE 2013/08     921 9000100625135   A08 BREF POWER AKT.OCEAN 50C   882231   39,90   0,000   176,000   Ano   Ne   Ne   A08   23.04.2013   14.05.2013   A08 AKCE 2013/08     971 91001100625135   A08 BREF POWER AKT.OCEAN 50C   882231   39,90   0,000   176,000   Ano   Ne   Ne   A08   23.04.2013   14.05.2013   A08 AKCE 2013/08     971 9100110067423   A18 BREF POWER AKT.V CH ORIN   883929   39,90   0,000   1304,000   Ano   Ne   Ne   A08   23.04.2013   14.05.2013   A08 AKCE 2013/08     913 7622210068604   A08 BRUMIK JAHUDKA 30G   88625   7,90   0,000   1 306,000   Ano   Ne   Ne   A08   23.04.2013   14.05.2013   A08 AKCE 2013/08     912 8594006988810   A08 CS BUJON DRUBEZI 6x10g VAK   463110   7,90   9,000   1 317,000   Ano   Ne   A08   23.04.2013   14.05.2013   A08 AKCE 2013/08        |
| 921 900100625135   A08 BREF POWER AKT. OCEAN 50C   883231   39,90   0,000   176,000   Ano   Ne   Ne   A08   23.04.2013   14.05.2013   A08 AKCE 2013/08     971 9001100687473   ANB REFF POWER AKT. OCEAN 50C   883231   39,90   0,000   176,000   Ano   Ne   Ne   A08   23.04.2013   14.05.2013   A08 AKCE 2013/08     971 90010068724   ANB REFF POWER AKT. OCEAN 50C   88925   7,90   0,000   1380,000   Ano   Ne   Ne   A08   23.04.2013   14.05.2013   A08 AKCE 2013/08     913 7622210068802   A08 BRUMIK JABLICKA 30G   89626   7,90   0,000   1368,000   Ano   Ne   Ne   A08   23.04.2013   14.05.2013   A08 AKCE 2013/08     912 8594006988827   A08 CS BUJON DRUBEZI 6x10g VAR   463110   7,90   9,000   1317,000   Ano   Ne   Ne   A08   23.04.2013   14.05.2013   A08 AKCE 2013/08     912 85940069888870   A08 CS BUJON DRUBEZI 6x10g VAR   463111   7,90   9,000   1317,000   Ano   Ne   A08   23.04.2013   14.05.2013   A08 AKCE 2013/08        |
| 971 9000100667423   A08 BRFF POWFR AKTIV CHI ORINI   883929   39,90   0,000   193,000   Ann   Ne   A08   23.04.2013   14.05.2013   A08 AKCE 2013/08     913 7622210068804   A08 BRUMIK JABLICKO 30G   89626   7,90   0,000   1304,000   Ann   Ne   Ne   A08   23.04.2013   14.05.2013   A08 AKCE 2013/08     913 76222100688024   A08 BRUMIK JABLICKO 30G   89626   7,90   0,000   1366,000   Ann   Ne   Ne   A08   23.04.2013   14.05.2013   A08 AKCE 2013/08     913 76222100688827   A08 CS BUJON DRUBEZI 6x10g VAR   463110   7,90   9,000   1317,000   Ann   Ne   Ne   A08   23.04.2013   14.05.2013   A08 AKCE 2013/08     912 8594006988827   A08 CS BUJON DRUBEZI 6x10g VAR   463112   7,90   9,000   1190,000   Ann   Ne   Ne   A08   23.04.2013   14.05.2013   A08 AKCE 2013/08     912 8594006988827   A08 CS BUJON HOVEZI 6x10g VAR   463111   7,90   9,000   190,000   Ann   Ne   A08   23.04.2013   14.05.2013   A08 AKCE 2013/08     913 85860 |
| 913   7622210068804   A08   BRUMIK JABLICKO 30G   89625   7.90   0.000   1 304,000   Ano   Ne   Ne   A08   23.04.2013   14.05.2013   A08   ACE 2013/08     913   7622210068828   A08   BRUMIK JAHUDKA 30G   89626   7.90   0.000   1 386,000   Ano   Ne   Ne   A08   23.04.2013   14.05.2013   A08   ACE 2013/08     912   8594006988827   A08   CS   BUJON HOVEZI 6x10g VAR   463110   7.90   9.000   1 317,000   Ano   Ne   Ne   A08   23.04.2013   14.05.2013   A08   AKCE 2013/08     912   8594006988887   A08 CS   BUJON HOVEZI 6x10g VAR   463111   7.90   0,000   1 190,000   Ano   Ne   Ne   A08   23.04.2013   14.05.2013   A08   AKCE 2013/08     912   8594006988886   A08 CS   BUJON ZELENINA 6x10g VA   463111   7.90   30.000   1 245,000   Ano   Ne   Ne   A08   23.04.2013   14.05.2013   A08   AKCE 2013/08     913   8586000440845   A08 CS   LISKO                                                                                        |
| 913 7622210066828   A08 BRUMIK JAHUDKA 30G   89626   7,90   0,000   1 386,000   Ano   Ne   Ne   A08   23.04.2013   14.05.2013   A08 AKCE 2013/08     912 8594006988827   A08 CS BUJON DRUBEZI 6x10g VAR   463110   7,90   9,000   1 317,000   Ano   Ne   Ne   A08   23.04.2013   14.05.2013   A08 AKCE 2013/08     912 8594006988827   A08 CS BUJON DRUBEZI 6x10g VAR   463110   7,90   9,000   1 317,000   Ano   Ne   Ne   A08   23.04.2013   14.05.2013   A08 AKCE 2013/08     912 8594006988886   A08 CS BUJON DRUEZI Exlink 6x10g VAR   463111   7,90   9,000   1 245,000   Ano   Ne   Ne   A08   23.04.2013   14.05.2013   A08 AKCE 2013/08     913 8586000440845   A08 CS LISKOORISK V POL 50G DC   185339   7,50   0,000   870,000   Ano   Ne   Ne   A08   23.04.2013   14.05.2013   A08 AKCE 2013/08     VB   VB   SB   0,000   7,50   0,000   Ano   Ne   Ne   A08   23.04.2013   14.05.2013   A08 AKCE 2013/08     VB                                |
| 912   8594006988827   A08   CS   BUJON DRUBEZI 6x10g VAR   463110   7.90   9,000   1 317,000   Ano   Ne   A08   23.04.2013   14.05.2013   A08   ACE 2013/08     912   8594006988810   A08   CS   BUJON DRVEZI 6x10g VAR   463112   7.90   0.000   1 190,000   Ano   Ne   Ne   A08   23.04.2013   14.05.2013   A08   ACE 2013/08     912   8594006988865   A08   CS   BUJON ZELENINA 6x10g VA   463111   7.90   30.000   1 245.000   Ano   Ne   Ne   A08   23.04.2013   14.05.2013   A08   ACE 2013/08     913   8586000440845   A08   CS   LISKOORISK V POL 50G DC   185339   7,50   0.000   870.000   Ano   Ne   Ne   A08   23.04.2013   14.05.2013   A08   AKCE 2013/08     8586000440845   A08   CS   LISKOORISK V POL 50G DC   185339   7,50   0.000   870.000   Ano   Ne   A08   23.04.2013   14.05.2013   A08   AKCE 2013/08   XeE   XeE   XeE   XeE                                                                                                    |
| 912 8594006988810   A08 CS BUJON HOVEZI 6x10g VAR   463112   7,90   0,000   1 190,000   Ano   Ne   A08   23.04.2013   14.05.2013   A08 AKCE 2013/08     912 8594006988866   A08 CS BUJON ZELENINA 6x10g VA   463111   7,90   30,000   1 245,000   Ano   Ne   A08   23.04.2013   14.05.2013   A08 AKCE 2013/08     913 8586000440845   A08 CS LISKOORISK V POL50G DC   185339   7,50   0,000   870,000   Ano   Ne   A08   23.04.2013   14.05.2013   A08 AKCE 2013/08     C   Reg : 1014   HOVEZI VL.STAVE 180 g *   Dat.spotfeby : 06.12.2016   Typ pol. :   Objedn.     Počet   VB :   SB :   0,000   =   Objedn.   celkem :                                                                                                    |
| 912 8594006988865   A08 CS BUJON ZELENINA 6x10g VA   463111   7.90   30,000   1 245,000   Ano   Ne   A08   23,04.2013   14.05,2013   A08 AKCE 2013/08     913 8586000440845   A08 CS LISKOORISK V POL50G DC   185339   7,50   0,000   870,000   Ano   Ne   A08   23,04.2013   14.05,2013   A08 AKCE 2013/08          Ano   Ne   Ne   A08   23,04.2013   14.05,2013   A08 AKCE 2013/08           Ano   Ne   Ne   A08   23,04.2013   14.05,2013   A08 AKCE 2013/08                                                                                                    |
| 913 8586000440845   AB8 CS LISKOORISK V POL50G DC   185339   7,50   0,000   Ano   Ne   Ne   A08   23.04.2013   14.05.2013   AD8 AKCE 2013/08            >     Reg : 1014   HOVEZI VL.STAVE 180g *   Dat.spotřeby : 06.12.2016   Typ pol. :    >     Počet   VB :   SB :   0,000   =   Objedn.          Ko x PB:   0   Ko xo VB :   10   Min bal :   1000   celkem : <td< td=""></td<>                                                                                                    |
| Reg: 1014     HOVEZI VL.STAVE 180 g *     Dat.spotřeby : 06.12.2016     Typ pol. :     >       Počet     VB :     SB :     0.000 =     Objedn.     Objedn.        Ke x PB:     0     Ke xo VB :     10     Min bal :     1000     celkem :                                                                                                    |
| Reg : 1014     HOVEZI VL.STAVE 180g*     Dat.spotreby : 06.12.2016     Typ pol. :       Počet     VB :     SB : 0.000     = Obj.mno :     Objedn.       Ke ve PB:     0     Ke ve VB :     10     Min.bal :     1000                                                                                                    |
| Neg:     Intervention     Datasporterby:     Us.12.2016     Typ pol.:       Počet     VB:     SB:     0.000     =     Objedn.       Keve VB:     0     Keve VB:     10     Min.bal:     1000     Celkem:                                                                                                    |
| Počet     VB :     SB :     0.000     =     Objedn.       Keve VB :     0     Keve VB :     10     Min bal :     1000     celkem :                                                                                                    |
| Key PR: 0 Keye VB 1 Velbal 10 Min bal 1000 Celkem:                                                                                                    |
|                                                                                                    |
| Akce Ne Novinka Min mno 1 Cena 29 00 Dah                                                                                                    |
| Povent Na Max mno Zósoba 6 000 pm. (C. Poč.pol.: 0                                                                                                    |
| Min abied bal - SB Typ abied bal - SB Prodejnost v obd. :                                                                                                    |
|                                                                                                    |
| Počet ns na pal. : U ns na vi. : U ns v kal. : IU data oh/Aohj/1014 jpg                                                                                                    |
|                                                                                                    |
| F12 F3 F3                                                                                                    |
| Pokud je údaj typu datum, doplní po stisku F3 datum.                                                                                                    |
|                                                                                                    |

Pro objednání je podstatné, aby, jste stáli na daném řádku (musí být modrý) a poté můžete do spodní zelené tabulky

psát množství, přičemž jsou pro to určena 2 bílá políčka ohraničena červeně, kde VB je objednávka po balení a SB po jednotlivých kusech, napíšete množství a dáte Enter (POZOR!!! Pokud chcete objednat něco např. po 2 ks a z VO je určeno, že lze jen po 5 ks, tak se Vám objeví tabulka s upozorněním, potvrdíte OK a automaticky se Vám označí modře řádek pod původně vybraným, na kterém do kolonky "objednáno" naskočilo množství povolené VO)

Pro opravu či vymazání objednaných ks, se musíte postavit opět na daný řádek a opravit množství na 0 nebo vymazat (klávesou "delete").

Doporučuji během objednávání průběžně ukládat, k tomu slouží ikona F2uložit na liště dole.

# 2) <u>ULOŽENÍ ROZPRACOVANÉ OBJEDNÁVKY</u>

Pro uložení rozpracované objednávky slouží zelená fajfčička vpravo dole, naskočí Vám úvodní seznam objednávek.

## 3) ODESLÁNÍ ULOŽENÉ OBJEDNÁVKY

Po kompletaci objednávky, použijeme pro odeslání ikonu "diskety s červenou šipkou", objeví se tabulka s dotazem "opravdu si přejete objednávku odeslat", zvolíte ANO, pokud je objednávka vykryta na daná % měla by se bez dalších dotazů odeslat (popř. v budoucnu naskočí hláška, že je objednávka vykryta), pokud ale není vykryta, objeví se tabulka, která Vás nutí doobjednat akční registry, zvolíte zelenou fajfčičku a naskočí Vám formulář objednávky, ale nyní jen už s akčními položkami. Po dokončení doobjednání akčních položek, zvolíte zelenou fajfčičku vpravo dole, a objednávku odešlete.